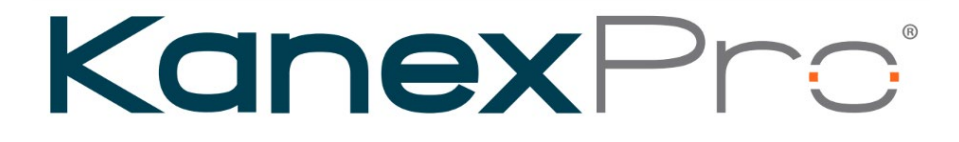

# **User Manual**

# KanexPro Modular Matrix Switcher

# 4K 60Hz UHD Scaling

FLEX-MF8X10 FLEX-MF16X20 FLEX-MF24X36 FLEX-MF24X60

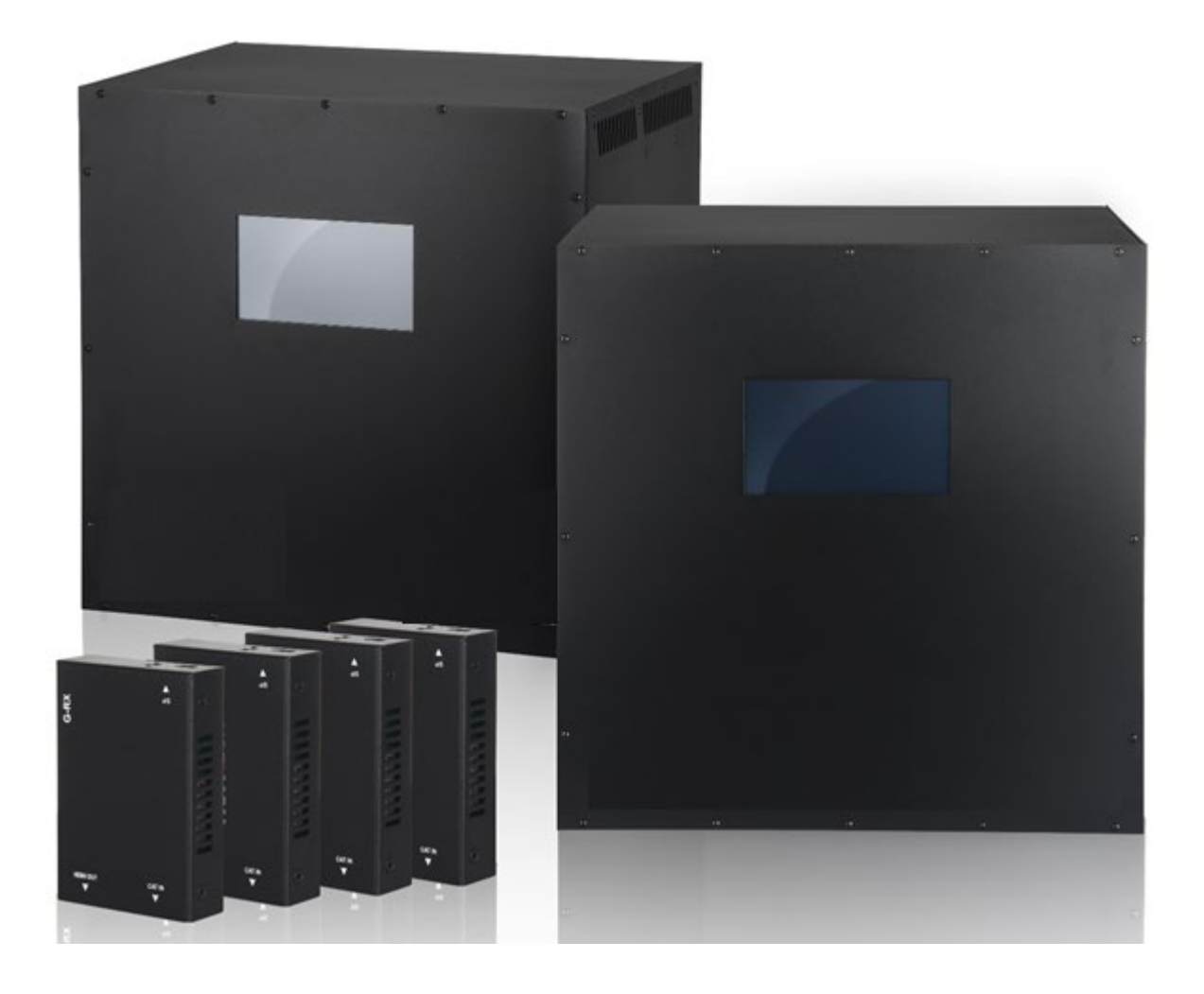

# CONTENTS

| 1 | Product Introduction                          | 3       |
|---|-----------------------------------------------|---------|
|   | 1.1 Overview ·····                            | 3       |
| 2 | Product Specification                         | 5       |
| 3 | Operation                                     | 6       |
| 4 | Web GUI User Guide                            | 11      |
| 5 | Control Command                               | 16      |
|   | 5.1 System Setup Command                      | 16      |
|   | 5.2 Preset Command                            | 17      |
|   | 5.3 Output Setting Command                    | 17      |
|   | 5.4 EDID Setting Command                      | 18      |
|   | 5.5 Video Wall Creation Command               | 19      |
|   | 5.6 Video Wall Switching Command              | 20      |
|   | 5.7 Video Wall Off Command                    | 20      |
|   | 5.8 Quadview Creation Command                 | 20      |
|   | 5.9 Quadview Off Command                      | ···· 21 |
|   | 5.10 CEC Command                              | 21      |
|   | 5.11 CEC Custom Command                       | 21      |
|   | 5.12 Output Scaler Resolution Setting Command | 22      |
|   | 5.13 Output Scaler Contrast Setting Command   | 22      |
|   | 5.14 Output Scaler Brightness Setting Command | 22      |
|   | 5.15 Output Scaler Saturation Setting Command | 22      |
|   | 5.16 Output Scaler Hue Setting Command        | 22      |
| 6 | Warranty Information                          | 33      |

# § 1 Product Introduction

Introducing the KanexPro FLEX series matrix switcher – your ultimate solution for hassle-free video distribution in bars, restaurants, and the hospitality industry. Tailored to meet your specific needs, this flexible system is available in four main chassis sizes: 8x10, 16x20, 24x36, and 24x60, allowing you to choose the perfect fit based on the number of inputs and outputs required.

Unlocking the potential for up to 24 inputs, the FLEX series by KanexPro guarantees ample connections for all your must-have devices. From set-top boxes and cable boxes to streaming devices, digital signage, and other playback gadgets, the FLEX series ensures seamless and dependable video distribution. Elevate your viewing experience with KanexPro FLEX – where performance seamlessly blends with flexibility.

Experience seamless switching speed, independent scaling output, video wall capabilities, quad view, audio extraction, and CEC display control with the FLEX series matrix switcher. This cost-effective solution offers simplicity and power in media distribution, providing an alternative to AV over IP.

# 1.1 Overview

# Front view

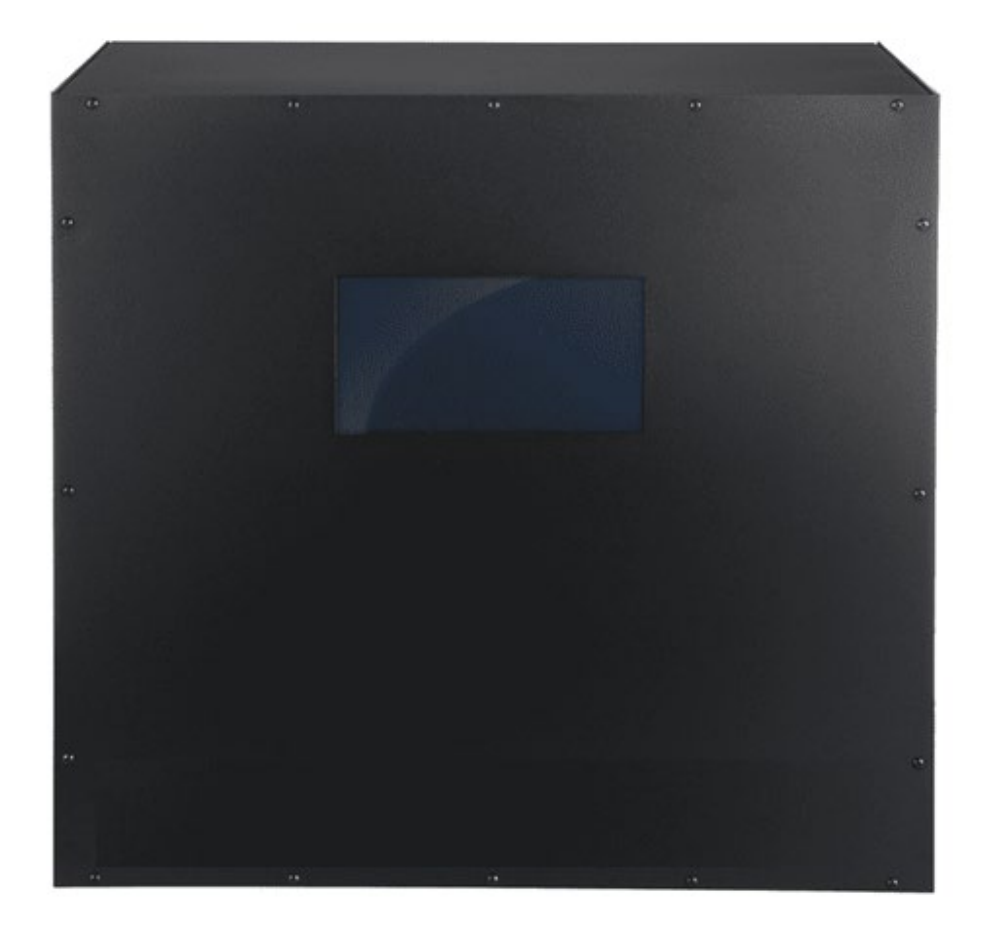

• Touch panel control

### **Rear view**

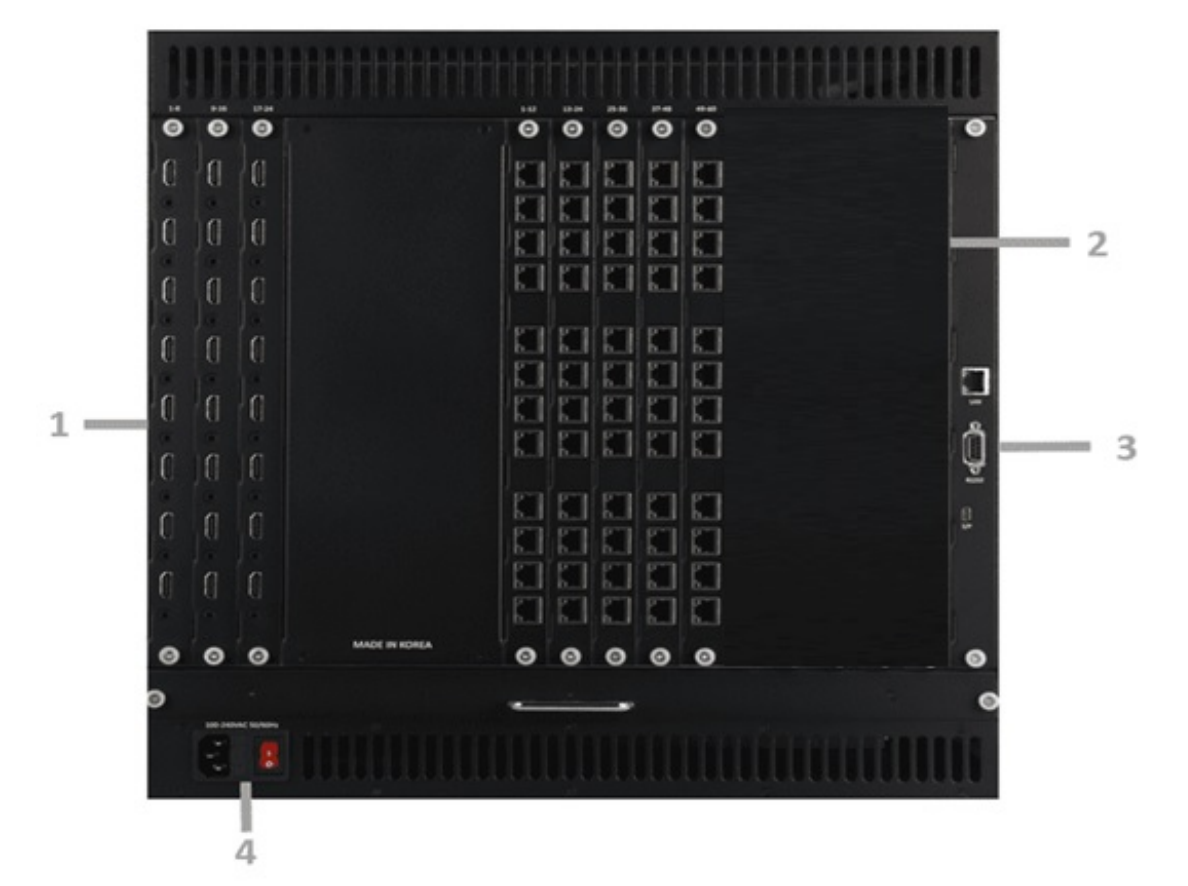

- ③ MCU board ...... LAN, RS232, and firmware update port
- ④ Power Switch ...... 100~240VAC 50/60Hz

# Available Input and Output cards (Sold Separately)

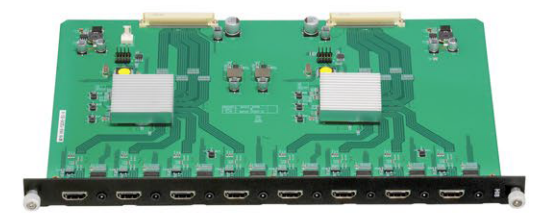

FLEX-HDMI8IN: 8 ports HDMI Input Card

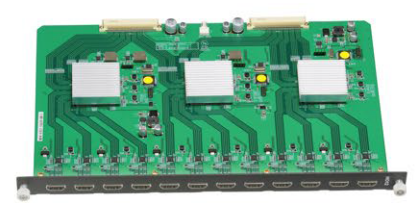

FLEX-HDMIOUT: 12 ports HDMI Output Card

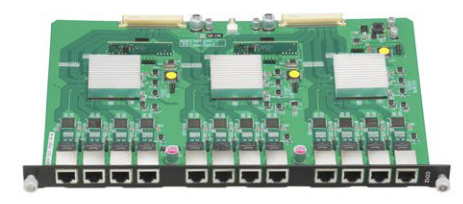

FLEX-CATOUT: 12 ports CAT Output Card

CAT Receiver - FLEX - CATRX (Sold Separately)

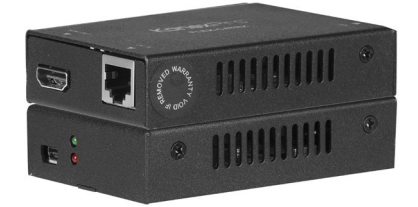

# § 2 Product Specifications

# Video

- Standard ------ HDMI 2.0, HDCP 1.x, HDCP 2.2
- HDR ------ Support
- Maximum data rate ----- 18 Gbps
- Video Resolution ..... Up to 3840x2160 60Hz 4:4:4 (8bit)
- Chroma sampling ...... RGB and YCbCr 4:4:4, YCbCr 4:2:2:/4:2:0
- Color bit depth ----- 8, 10, 12 bits per color

# Audio

Formats

LPCM 2.0/2.1/5.1/6.1/7.1, Dolby Digital, Dolby TrueHD, Dolby Digital Plus(DD+), DTS-ES, DTS HD Master, DTS HD-HRA, DTS-X

# Connectors

- RS232 (9pin D-sub) Control Port x1
- TCP/IP (RJ45) Control Port x 1
- Input card: 8 x HDMI Type A (19-pin female) Input Ports
- Output card: 12 x CAT (RJ45) Output Ports

# General

- Human body model ...... ±8kV (Air-gap discharge) & ±4kV (Contact discharge)
- Humidity ...... 10% to 90% RH (non-condensing)
- Dimensions ------ 445mm (17.5") [W] ×355mm (14") [D] ×450mm (17.7") [H]
- Weight ----- 21 kg (46 lbs)
- Power consumption ....... 540 Watts for M2472, and 800 Watts for M24120

# § 3 Operation

- 1) System Info Displays matrix switcher's current status and matrix communication setting configuration
- 2) Create Configuring input output switching connections
- 3) Preset Recall stored presets
- 4) I/O Config Configure I/O options
- 5) EDID Configure EDID settings

#### • System info - Summary

| - | SystemInfo           | Create        |                    | F                  | Prese              | ot                 | 1/                 | 0 00               | onfig              |                    | E                  | DID                |                    |                    |                    |                    |                    |
|---|----------------------|---------------|--------------------|--------------------|--------------------|--------------------|--------------------|--------------------|--------------------|--------------------|--------------------|--------------------|--------------------|--------------------|--------------------|--------------------|--------------------|
|   | Lan IP Ad            | dress         | 1 2                | 2                  | 3                  | 4                  | 5                  | 6                  | 7                  | 8                  | 9                  | 10<br>2            | 11                 | 12                 | 13<br>2            | 14                 | 15                 |
|   | Baud ra<br>115200    | nte<br>bps    | 16<br>2<br>31<br>2 | 17<br>2<br>32<br>2 | 18<br>2<br>33<br>2 | 19<br>2<br>34<br>2 | 20<br>2<br>35<br>2 | 21<br>2<br>36<br>2 | 22<br>2<br>37<br>2 | 23<br>2<br>38<br>2 | 24<br>2<br>39<br>2 | 25<br>2<br>40<br>2 | 26<br>2<br>41<br>2 | 27<br>2<br>42<br>2 | 28<br>2<br>43<br>2 | 29<br>2<br>44<br>7 | 30<br>2<br>45<br>2 |
|   | Software<br>M24120-V | Ver.<br>/1.12 | 46<br>2<br>61      | 47<br>2<br>62      | 48<br>2<br>63      | 49<br>2<br>64      | 50<br>2<br>65      | 51<br>2<br>66      | 52<br>2<br>67      | 53<br>2<br>68      | 54<br>2<br>69      | 55<br>2<br>70      | 56<br>2<br>71      | 57<br>2<br>72      | 58<br>2<br>73      | 59<br>2<br>74      | 60<br>2<br>75      |
|   |                      |               | 76<br>2<br>91      | 77<br>2<br>92      | 78<br>2<br>93      | 79<br>2<br>94      | 80<br>2<br>95      | 81<br>2<br>96      | 82<br>2<br>97      | 83<br>2<br>98      | 84<br>2            | 85<br>2            | 2<br>86<br>2       | 2<br>87<br>2       | 2<br>88<br>2       | 2<br>89<br>2       | 2<br>90<br>2       |
|   |                      |               | 106<br>2           | 107<br>2           | 2<br>108<br>2      | 2<br>109<br>2      | 2<br>110<br>2      | 2<br>111<br>2      | 2<br>112<br>2      | 2<br>113<br>2      | 2<br>114<br>2      | 2                  | 2<br>116<br>2      | 2<br>117<br>2      | 2                  | 2                  | 2<br>120<br>2      |
|   | Summary              | Input         |                    | 6                  | utpet              |                    |                    | LAN                |                    |                    | Risto              | 1912               |                    |                    |                    |                    |                    |

- It displays Matrix switcher's current communication setting status (IP address, RS-232 Baud rate, and firmware version)
- It displays Matrix switcher's current switching status
  - 1<sup>st</sup> row in white color represents output numbers
  - 2<sup>nd</sup> row in green color represents input numbers

#### ♦ System info – Input

| Input C<br>[In<br>-> S<br>-> S   | hannel Info<br>put port 1 ]<br>lot Type : 4K H     | IDMI Input Slo                                                   | t                                 |         |  |
|----------------------------------|----------------------------------------------------|------------------------------------------------------------------|-----------------------------------|---------|--|
| -> lı<br>-> lı<br>-> lı<br>-> lı | nput EDID : 38<br>nput Video Tin<br>nput Audio Inf | ver.: 1.12<br>\$40x2160 @60[<br>ning: 1920x108<br>fo: LPCM 2CH , | AMB], LPCM 2<br>80 @59<br>, 48KHz | channel |  |
|                                  |                                                    |                                                                  |                                   |         |  |
|                                  |                                                    |                                                                  |                                   |         |  |

• It displays the input port number, EDID information, firmware version, and incoming signal information.

### • System info – Output

| System Info                                                                                                    | Create                                                                                                    | Preset                                                                                   | I/O Config                     | EDID   |  |
|----------------------------------------------------------------------------------------------------|----------------------------------------------------------------------------------------------------|------------------------------------------------------------------------------------------|--------------------------------|--------|--|
| Output C<br>[Out<br>-> Slo<br>-> Slo | Channel Info<br>put port 72 ]<br>It Type : 4K C/<br>It Firmware V/<br>K EDID : 384Q<br>Itput Mode : 5<br>Itput Video Ti<br>Sender Tx Ver<br>Sender Rx Ver | AT Output Slot<br>er.: 1.12<br>bx2160 @60[V!<br>Switching Mod<br>ming: 3840x2<br>:: 1.02 | t<br>[Z]<br>le<br>160 @60 [AU] | roj    |  |
| Antonio antonio a                                                                                                    | lupati.                                                                                                    | Output                                                                                   | LAN                            | R6-222 |  |

• It displays the output port number, sink EDID information, firmware version, output mode, and outgoing signal information.

#### System info – LAN

| SystemInfo Create Preset | I/O Config EDID     |
|--------------------------|---------------------|
| IP Address               | - 192.168.0.2       |
| Gateway Address          | s – 192.168.0.1     |
| Subnet Mask              | - 255.255.255.0     |
| Mac Address              | - 00.07.22.11.23.57 |
|                          |                     |

• It displays the matrix switcher's current LAN setting status. Users can change the LAN setting according to the installation environment.

#### System info – RS-232

| SystemInfo | Create                                  | Preset                                        | I/O Config | EDID                        |                               |
|------------|-----------------------------------------|-----------------------------------------------|------------|-----------------------------|-------------------------------|
|            | ud rate<br>2600<br>9200<br>8400<br>7600 | Date Bits<br>5 bit<br>6 bit<br>7 bit<br>8 bit |            | Stop Bits<br>1 bit<br>2 bit | Parity<br>None<br>Even<br>Odd |
|            | 5200                                    | 94004                                         |            | RS-232                      |                               |

• It displays the matrix switcher's current RS-232 serial communication setting. Users can change the setting according to the installation environment.

#### • Create

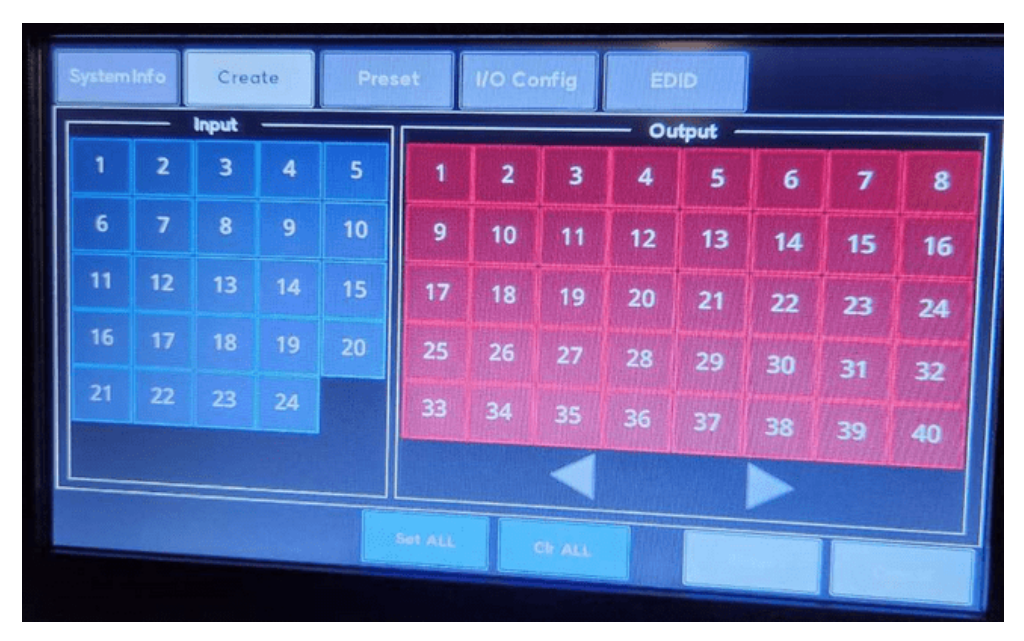

- This section will guide users on how to create switching between inputs and outputs.
- Press each input and output number(s) to route the source signal to the destination device(s) and press the "Enter" button on the bottom right to execute. Users can send one input to multiple outputs. "Set ALL" to select All outputs, and "Clr ALL" to clear All outputs.

| Systeminfo | Create | Preset | I/O Config El | DID |  |
|------------|--------|--------|---------------|-----|--|
|            | 1      | 2      | 3             | 4   |  |
|            | 5      | 6      | 7             | 8   |  |
|            | 9      | 10     | 11            | 12  |  |
|            | 13     | 14     | 15            | 16  |  |
|            | 17     | 18     | 19            | 20  |  |

- This section provides a Preset recall function for the users to execute predefined multiple switching at once.
- Preset can be configured via the web interface or API commands.
- When a preset is recalled, it replaces the current switching configuration.

| Systeminfo Creat  | e Preset           | I/O Config                | EDID       |            |
|-------------------|--------------------|---------------------------|------------|------------|
| Scaler Out Timing | Scaler Out Channel | Diss. (others, ) in order |            |            |
| 9.1920x1080p60    | AUTO               | AUTO                      | AUTO       | 4<br>AUTO  |
| 10.3840x2160p30   | 5<br>AUTO          | AUTO                      | 7<br>AUTO  | 8<br>AUTO  |
| 11.3840x2160p50   | 9<br>AUTO          | 10<br>AUTO                | 11<br>AUTO | 12<br>AUTO |
| 12.3840x2160p59   | 13<br>AUTO         | 14<br>AUTO                | 15<br>AUTO | 16<br>AUTO |
| Prev. Next        | 17<br>AUTO         | 18<br>AUTO                | 19<br>AUTO | 20<br>AUTO |
|                   |                    |                           |            |            |
| Out               | Set A              | LL CIr ALL                |            |            |

### ♦ I/O Config

- This section provides output scaling settings for the users.
- Users can set output resolution independently per output channel or all outputs together.
- Select scaler output timing -> output #(s) -> Enter

| Systeminfo Create  | Preset  | O Config | EDID |    |    |
|--------------------|---------|----------|------|----|----|
| 1.1080p, 2Ch       | 1       | 2        | 3    | 4  | 5  |
| 2.1080p, Bitstream | 6       | 7        | 8    | 9  | 10 |
| 3.1080p, Multi     | 11      | 12       | 13   | 14 | 15 |
| 4.4K30, 2Ch        | 16      | 17       | 18   | 19 | 20 |
| Prev. Next         | 21      | 22       | 23   | 24 |    |
| Internal<br>EDID   | Set ALL | GF ALL   |      | T  |    |

- This section provides an EDID management system; an easy and fail-safe way to handle EDID, via internal EDID and output EDID emulation.
- User can either use pre-stored internal EDID or emulate EDID data from display devices that are connected to the matrix switcher's output port.
- Select EDID from EDID list -> Enter to save.

# § 4 Web GUI User Guide

- 1) Type Matrix's IP address on PC's web browser to enter Web GUI page
- 2) Login page will appear when you enter Web GUI page

| M24120               | × +               |                       | ~ - 0 ×         |
|----------------------|-------------------|-----------------------|-----------------|
| ← → · C · ▲ Not secu | ure   192.168.0.2 |                       | 🗹 🖈 🕲 🖈 🖪 🔕 🐜 🗄 |
|                      |                   |                       |                 |
|                      |                   |                       |                 |
|                      |                   |                       |                 |
|                      |                   |                       |                 |
|                      |                   |                       |                 |
|                      |                   |                       |                 |
|                      |                   | Matrix web controller |                 |
|                      |                   |                       |                 |
|                      |                   |                       |                 |
|                      |                   |                       |                 |
|                      |                   | Usemane               |                 |
|                      |                   |                       |                 |
|                      |                   | Password              |                 |
|                      |                   |                       |                 |
|                      |                   |                       |                 |
|                      |                   | Leg In                |                 |
|                      |                   |                       |                 |
|                      |                   |                       |                 |
|                      |                   |                       |                 |
|                      |                   |                       |                 |
|                      |                   |                       |                 |
|                      |                   |                       |                 |
|                      |                   |                       |                 |
|                      |                   |                       |                 |
|                      |                   |                       |                 |

 Factory default Username and Password Username : Admin
 Password : admin

#### 3) CREATE

| 😵 G-M24120 Web UI | × +                              |                   |                  |                     |                      |                    |                    |                      |             | ×0        |
|-------------------|----------------------------------|-------------------|------------------|---------------------|----------------------|--------------------|--------------------|----------------------|-------------|-----------|
| ← → C ▲ Not       | secure   192.168.0.2/vid         | eo.cgi?CREATE=CRI | ATE&preset=01&ou | t001=102&cout002=10 | 028iout003=1028iout1 | 004=102&iout005=10 | 28iout006=1028iout | 007=1028iout008=1028 | kout00_ ピ ☆ | • * • •   |
| G-M24120-CH       | Menu Sidebar                     |                   |                  |                     |                      |                    |                    |                      |             | Home      |
| CREATE            | CREATE                           |                   |                  |                     |                      |                    | 1                  | CREATE               | PRESE       | T1 SAVE   |
| PRESET            | Output 01                        | Output 02         | Output 03        | Output 04           | Output 05            | Output 06          | Output 07          | Output 08            | Output 09   | Output 10 |
| EDID              | Input 02                         | Input 02          | Input 02         | Input 02            | Input 02             | Input 02           | Input 02           | Input 02             | Input 02    | Input 02  |
| SYSTEM            | Input 01                         | Output 12         | Output 13        | Output 14           | Output 15            | Output 16          | Output 17          | Output 18            | Output 19   | Output 20 |
|                   | Input 04<br>Input 05             | Input 02          | Input 02         | Input 02            | Input 02             | Input 02           | Input 02           | Input 02             | Input 02    | Input 02  |
|                   | Input 06<br>Input 07<br>Input 08 | Output 22         | Output 23        | Output 24           | Output 25            | Output 26          | Output 27          | Output 28            | Output 29   | Output 30 |
|                   | Input 09<br>Input 10<br>Input 11 | Input 02          | Input 02         | Input 02            | Input 02             | Input 02           | Input 02           | Input 02             | Input 02    | Input 02  |
|                   | Input 12<br>Input 13<br>Input 14 | Output 32         | Output 33        | Output 34           | Output 35            | Output 36          | Output 37          | Output 38            | Output 39   | Output 40 |
|                   | Input 15<br>Input 16<br>Input 17 | Input 02          | Input 02         | Input 02            | Input 02             | Input 02           | Input 02           | Input 02             | Input 02    | Input 02  |
|                   | Input 18<br>Input 19             | Output 42         | Output 43        | Output 44           | Output 45            | Output 46          | Output 47          | Output 48            | Output 49   | Output 50 |
|                   | Input 02                         | Input 02          | Input 02         | Input 02            | Input 02             | Input 02           | Input 02           | Input 02             | Input 02    | Input 02  |
|                   | Output 51                        | Output 52         | Output 53        | Output 54           | Output 55            | Output 56          | Output 57          | Output 58            | Output 59   | Output 60 |
|                   | Input 02                         | Input 02          | Input 02         | Input 02            | Input 02             | Input 02           | Input 02           | Input 02             | Input 02    | Input 02  |
|                   | Output 61                        | Output 62         | Output 63        | Output 64           | Output 65            | Output 66          | Output 67          | Output 68            | Output 69   | Output 70 |
|                   | Input 02                         | Input 02          | Input 02         | Input 02            | Input 02             | Input 02           | Input 02           | Input 02             | Input 02    | Input 02  |
|                   | Output 71                        | Output 72         | Output 73        | Output 74           | Output 75            | Output 76          | Output 77          | Output 78            | Output 79   | Output 80 |
|                   | Insuit (12                       | locul (r2         | Invest 02        | Input 02            | local 02             | Innut 02           | locut 02           | Insuit (12           | Innut 02    | locut 02  |

- For each output, please use the input's drop-down menu to select input # to switch video source for the output port, and then click Create button to execute.
- When the Refresh button is clicked, it will display the matrix's current switching status.
- When the Preset Save button is clicked, the current input/output switching status will be saved as a preset.

#### 4) PRESET

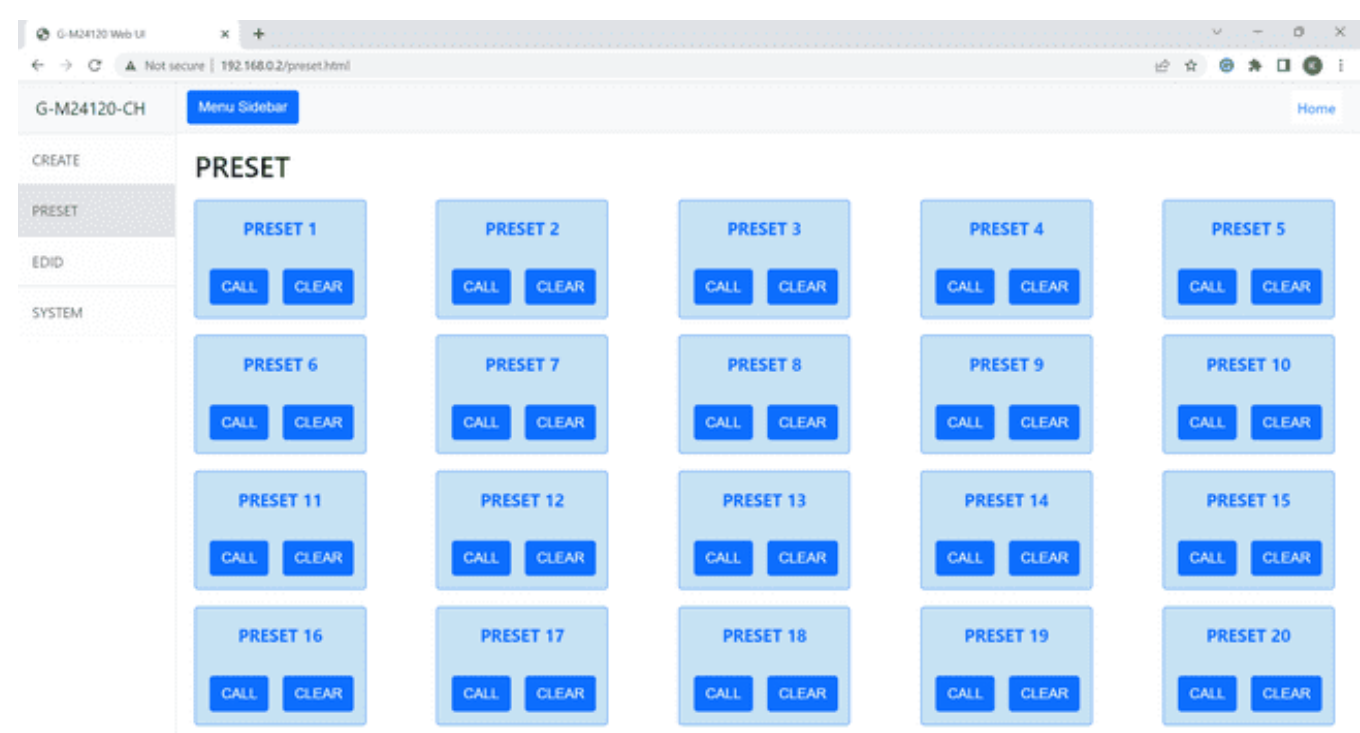

• Users can recall preset or clear the presets.

#### 5) EDID

| F → C ▲ Not | secure   192.168.0.2/edid.html |                                     | E x 🙂 🛪 🖬 🌘                                                                                                    |
|-------------|--------------------------------|-------------------------------------|----------------------------------------------------------------------------------------------------|
| G-M24120-CH | Menu Sidebar                   |                                     | Horr                                                                                                    |
| CREATE      | EDID                           |                                     | EDID List                                                                                                    |
| ESET        |                                |                                     | 3840x2160p 4:4:4 (LPCM 2Channel)                                                                                        |
| DID         | Name                           | EDID Information                    | 1920/1050 (EPCM (Channel)<br>1920/1050 (EPCM Multi Channel)<br>3840/2150 (30 (EPCM 2Channel)<br>3840/2150 (30 (Bisteam) |
| STEM        | input 01                       | 3840x2160 (060(AMB), LPCM 2 channel | 3640x2160p (£30 (LPCM Multi Channel)<br>3840x2160p 4/2/0 (LPCM 2Channel)<br>3840x2160p 4/2/0 (Bitsteam)                 |
|             | input 02                       | 3840x2160 @60(AMB), LPCM 2 channel  | 3840x2160p 4:2:0 (LPCM Multi Channel)<br>3840x2160p 4:4:4 (LPCM 2Channel)                                               |
|             | Input 03                       | 3840x2160 @60(AMB), LPCM 2 channel  | 3840x2160p 4:44 (Bitstream)<br>3840x2160p 4:44 (LPCM Multi Channel)<br>3840x2160n HDR (LPCM 2Channel)                   |
|             | Input 04                       | 3840x2160 @60(AMB), LPCM 2 channel  |                                                                                                    |
|             | Input 05                       | 3840x2160 @60(AMB), LPCM 2 channel  | Loud                                                                                                    |
|             | Input 06                       | 3840x2160 @60(AMB), LPCM 2 channel  | Loed                                                                                                    |
|             | Input 07                       | 3840x2160 @60(AM8), LPCM 2 channel  | Load                                                                                                    |
|             | input 08                       | 3840x2160 @60(AMB), LPCM 2 channel  | Loed                                                                                                    |
|             | Input 09                       | 3840x2160 (060(AM8), LPCM 2 channel | Load                                                                                                    |
|             | Input 10                       | 3840x2160 @60(AMB), LPCM 2 channel  | Load                                                                                                    |
|             | input 11                       | 3840x2160 @60(AMB), LPCM 2 channel  | Load                                                                                                    |
|             | input 12                       | 3840x2160 (060(AMB), LPCM 2 channel | Load                                                                                                    |
|             | Input 13                       | 3840x2160 @60(AMB), LPCM 2 channel  | Load                                                                                                    |
|             | Input 14                       | 3840x2160 @60(AMB), LPCM 2 channel  | Load                                                                                                    |
|             | input 15                       | 3840x2160 @60(AMB), LPCM 2 channel  | Load                                                                                                    |
|             |                                |                                     |                                                                                                    |

- For each input, the users can select EDID from the EDID list.
- Click the Load button to save the EDID setting.
- Click the Refresh button to retrieve each input's current EDID information from the matrix switcher.

#### 6) SYSTEM

| 192.168.0.2   |
|---------------|
| 192.168.0.2   |
| 192.168.0.2   |
| 192.168.0.2   |
|               |
| 255.255.255.0 |
|               |
| 192.168.0.1   |
|               |
|               |
|               |
|               |
|               |

- Set the RS-232C setting and click the Save button to save.
- On the Network Information menu, the user can only check the matrix switcher's current IP settings and the user can use the matrix switcher's front panel button to configure the Network setting.
- On the Reset or Recover Log In the setting menu, the user can change the login username and password.

# § 5 Control Command

KanexPro FLEX series can be controlled by the front panel, RS-232 and Ethernet. API command is consist with ASCII and it uses combination of letters and numbers.

#### ASCII Command

x – Parameter 1

y - Parameter 2

! - Delimiter

# 5.1 System Setup Command

| Command Code   | mand Code Function Description Example | Example        | Feedback                    |
|----------------|----------------------------------------|----------------|-----------------------------|
| s reboot!      | Reboot the device                      | s reboot!      | Reboot System Initializing  |
|                |                                        |                | Initialization Finished! FW |
|                |                                        |                | version x.xx.xx             |
| r type!        | Get device model                       | r type!        | M1616KT                     |
| r fw version!  | Get Firmware version                   | r fw version!  | MCU APP: Vx.xx.xx           |
| s reset!       | Reset to factory defaults              | s reset!       | Reset to factory defaults   |
|                |                                        |                | System Initializing         |
|                |                                        |                | Initialization Finished! FW |
|                |                                        |                | version x.xx.xx             |
| r link in x!   | Get the connection status of the x     | r link in 1!   | hdmi input 1: connect       |
|                | input port, x=0~16(0=all               |                |                             |
| r link out y!  | Get the connection status of the y     | r link out 1!  | hdmi output 1: connect      |
|                | output port, y=0~16(0=all)             |                |                             |
| r ipconfing!   | Get the Current IP Configuration       | r ipconfig!    | IP Mode: Static IP:         |
|                |                                        |                | 192.168.1.72 Subnet Mask:   |
|                |                                        |                | 255.255.255.0 Gateway:      |
|                |                                        |                | 192.168.1.1 TCP/IP port=80  |
|                |                                        |                | Telnetport=23 Mac address:  |
|                |                                        |                | 00:1C:91:03:80:01           |
| r mac addr!    | Get network MAC address                | r mac addr!    | Mac address:                |
|                |                                        |                | 00:1C:91:03:80:01           |
| r ip mode!     | Get network IP mode                    | r ip mode!     | IP Mode: Static             |
| r ip addr!     | Get network IP address                 | r ip addr!     | IP address: 192.168.1.100   |
| r subnet!      | Get network subnet mask                | r subnet!      | Subnet Mask: 255.255.255.0  |
| r gateway!     | Get network gateway                    | r gateway!     | Gateway:192.168.1.1         |
| r tcp/ip port! | Get network TCP/IP port                | r tcp/ip port! | TCP/IP port:80              |
| r telnet port! | Get network telnet port                | r telnet port! | Telnet port:23              |
| r connect!     | Get connection status                  | r connect!     |                             |

# 5.2 Preset Command

| Command Code       | Function Description                 | Example            | Feedback             |
|--------------------|--------------------------------------|--------------------|----------------------|
| s save preset z!   | Save switch state between all        | s save preset 1!   | save to preset 1     |
|                    | output port and the input port to    |                    |                      |
|                    | preset z, z=1~8                      |                    |                      |
| s recall preset z! | Call saved preset z scenarios, z=1~8 | s recall preset 1! | recall from preset 1 |
| s clear preset z!  | Clear stored preset z scenarios,     | s clear preset 1!  | clear preset 1       |
|                    | z=1~8                                |                    |                      |
| r preset z!        | Get preset z information, z=1~8      | r preset 1!        | Video crosspoint     |

# 5.3 Output Setting Command

| Command Code       | Function Description              | Example           | Feedback                     |
|--------------------|-----------------------------------|-------------------|------------------------------|
| s in x av out y!   | Set input x to output y , x=1~16, | s in 1 av out 2!  | input 1 -> output 2          |
|                    | y=0~16(0=all                      |                   |                              |
| r av out y!        | Get output y signal status        | r av out 0!       | input 1 -> output1           |
|                    | y=0~16(0=all)                     |                   | input 2 -> output2           |
|                    |                                   |                   |                              |
|                    |                                   |                   | input 16 -> output 16        |
| s hdmi y stream z! | Set output y stream on/off,       | s hdmi 1 stream1! | Enable hdmi output 1 stream  |
|                    | y=0~16(0=all)                     | s hdmi 0 stream1! | Disable hdmi output 1 stream |
|                    | z=0~1(0:disable,1:enable)         |                   | Enable hdmi all outputs      |
|                    |                                   |                   | stream                       |
|                    |                                   |                   | Disable hdmi all outputs     |
|                    |                                   |                   | stream                       |
| r hdmi y stream!   | Get output y stream status,       | r hdmi 1 stream!  | Enable hdmi output 1 stream  |
|                    | y=0~16(0=all)                     |                   |                              |

# 5.4 EDID Setting Command

| Command Code        | Function Description            | Example             | Feedback                         |
|---------------------|---------------------------------|---------------------|----------------------------------|
| s edid in x from z! | Set input x EDID from default   |                     |                                  |
|                     | EDID z, x=0~16 (0=all),z=1~39   | s edid in 1 from 1! | input1 EDID:1080p,               |
|                     | 1, 1080p,Stereo Audio 2.0       |                     | StereoAudio2.0                   |
|                     | 2, 1080p,Dolby/DTS 5.1          |                     |                                  |
|                     | 3, 1080p,HD Audio 7.1           | s edid in 0 from 1! | all inputsEDID:1080p,            |
|                     | 7, 3D,Stereo Audio 2.0          |                     | StereoAudio2.0                   |
|                     | 8, 3D,Dolby/DTS 5.1             |                     |                                  |
|                     | 9, 3D,HD Audio 7.1              |                     |                                  |
|                     | 10, 4K2K30_444,Stereo Audio 2.0 |                     |                                  |
|                     | 11, 4K2K30_444,Dolby/DTS 5.1    |                     |                                  |
|                     | 12, 4K2K30_444,HD Audio 7.1     |                     |                                  |
|                     | 13, 4K2K60_420,Stereo Audio 2.0 |                     |                                  |
|                     | 14, 4K2K60_420,Dolby/DTS 5.1    |                     |                                  |
|                     | 15, 4K2K60_420,HD Audio 7.1     |                     |                                  |
|                     | 16, 4K2K60_444,Stereo Audio 2.0 |                     |                                  |
|                     | 17, 4K2K60_444,Dolby/DTS 5.1    |                     |                                  |
|                     | 18, 4K2K60_444,HD Audio 7.1     |                     |                                  |
|                     | 19, 4K2K60_444,Stereo Audio2.0  |                     |                                  |
|                     | HDR                             |                     |                                  |
|                     | 24, copy from hdmi output1      |                     |                                  |
|                     | 25, copy from hdmi output2      |                     |                                  |
|                     | 26, copy from hdmi output3      |                     |                                  |
|                     | 27, copy from hdmi output4      |                     |                                  |
|                     | 28, copy from hdmi output5      |                     |                                  |
|                     | 29, copy from hdmi output6      |                     |                                  |
|                     | 30, copy from hdmi output7      |                     |                                  |
|                     | 31. copy from hdmi output8      |                     |                                  |
|                     | 32. copy from hdmi output9      |                     |                                  |
|                     | 33. copy from hdmi output10     |                     |                                  |
|                     | 34. copy from hdmi output11     |                     |                                  |
|                     | 35. copy from hdmi output12     |                     |                                  |
|                     | 36. copy from hdmi output13     |                     |                                  |
|                     | 37. copy from hdmi output14     |                     |                                  |
|                     | 38. copy from hdmi output15     |                     |                                  |
|                     | 39. copy from hdmi output16     |                     |                                  |
| edid in x!          | Get FDID status of the input x  | r edid in 0!        | input1 FDID:4K2K60 444           |
|                     | $x=0^{-16}(0=all input)$        |                     | StereoAudio 2 0                  |
|                     |                                 |                     |                                  |
|                     |                                 |                     | input4 FDID:4K2K60 444           |
|                     |                                 |                     | StereoAudio 2 0                  |
| r edid data hdmi vl | Get the EDID data of the hdmi   | r edid data hdmi1!  | FDID: 00 FF FF FF FF FF FF FF 00 |
|                     | output v port $v=1^{-16}$       |                     |                                  |
|                     | output y poit , y=1 10          |                     | ••••••                           |

# 5.5 Video wall creation command

- s wall v set hdiv w vdiv x time y out z!
  - v : Wall number
    - -> You can create up to 30 video wall. (1 ~ 30) When configuring multiple video walls within a matrix system, each video wall number must be set differently. Wall number is useful when changing the input source of the video wall.
  - w : # of Rows of the video wall
  - x : # of Columns of the video wall
  - y : Video wall output resolution
    - -> You must set the output resolution of the video wall. It does not support Auto resolution setup.
      - 1. Auto : Does not support
      - 2. 720x480p60
      - 3. 720x576p50
      - 4. 1280x720p50
      - 5. 1280x720p59
      - 6. 1280x720p60
      - 7. 1920x1080p50
      - 8. 1920x1080p59
      - 9. 1920x1080p60
      - 10. 3840x2160p30
      - 11. 3840x2160p50
      - 12. 3840x2160p59
      - 13. 3840x2160p60
      - 14. 1024x768p60
      - 15. 1280x1024p60
      - 16. 1920x1200p60
  - z : Video wall starting output port# setting
    - -> The video wall output starting port must always start with each output card's 1<sup>st</sup>, 5<sup>th</sup> and 9<sup>th</sup> ports. For example, output 1, 5, 9, 13, 17, 21, ----, 109, 113, and 117. It supports up to 4x3 video wall. In an example of 2x2 video wall with starting output port set to 1, output 1,2,3,4 will be used to configure the video wall automatically.

\*\*\*\* Example code: s wall 1 hdiv 3 vdiv 3 time 13 out 13! -> Set video wall no.1 as 3x3 video wall mode with 3840x2160p60 and the video wall starts from output 13.

| Output 13 | Output 14 | Output 15 |
|-----------|-----------|-----------|
| Output 16 | Output 17 | Output 18 |
| Output 19 | Output 20 | Output 21 |

# 5.6 Video wall switching command

s in x wall out y!

- x : input source number
- y : video wall number
  \*\*\*\* Example code: s in 2 wall out 2!
  -> Switch video wall no.2 input source to input number 2.

# 5.7 Video wall off command

s wall x off!

• x : video wall number

\*\*\*\* Example code: s wall 2 off!

-> Turn off the video wall no.2 and set it to a normal switching mode.

# 5.8 Quadiview creation command

s quad on layer x time y out z!

- x : Quadview layout setting
  -> 3 layouts (1 ~ 3)
- y : Quadview output resolution setting
  - -> You must set the output resolution of the Quadview. It does not support Auto resolution setup.
    - 1. Auto : Does not support
    - 2. 720x480p60
    - 3. 720x576p50
    - 4. 1280x720p50
    - 5. 1280x720p59
    - 6. 1280x720p60
    - 7. 1920x1080p50
    - 8. 1920x1080p59
    - 9. 1920x1080p60
    - 10. 3840x2160p30
    - 11. 3840x2160p50
    - 12. 3840x2160p59
    - 13. 3840x2160p60
    - 14. 1024x768p60
    - 15. 1280x1024p60

16. 1920x1200p60

- z : Quadview starting output port# setting
  - -> Same as the Video wall setting, Quadview output starting port must always start with each output card's 1<sup>st</sup>, 5<sup>th</sup> and 9<sup>th</sup> ports. For example, output 1, 5, 9, 13, 17, 21, -----, 109, 113, and 117.

\*\*\*\* Example code: s quad on layer 1 time 9 out 1!

-> Set a quadview layout 1 with 1920x1080p60 resolution starting with output 1.

# 5.9 Quadiview off command

## s quad off out x!

- x : Quadview starting output number
  - -> Turn off the quadview mode and set it to a normal switching mode \*\*\*\* Example code: s quad off out 1!
  - -> Turn off the quadview mode on output 1,2,3,4 and set it to a
    - normal switching mode.

# 5.10 CEC command

s cec hdmi out y on!

- y : CEC command output port number (0 : All output)
  -> Send power on CEC command to the display that is connected to the Rx extender
  - \*\*\*\* Example code: s cec hdmi out 0 on!
  - -> Send power on command to all the outputs

## s cec hdmi out y off!

- y : CEC command output port number (0 : All output)
  - -> Send power off CEC command to the display that is connected to the Rx extender
  - \*\*\*\* Example code: s cec hdmi out 0 off!
  - -> Send power off command to all the outputs

# 5.11 CEC custom command

## s cec send out y cmd xx xx xx xx!

- y : CEC command output port number (0 : All output)
- xx : CEC command data (supports both lower and upper case letter)
  -> Send custom CEC command xx xx xx to the display that is connected to the Rx extender

\*\*\*\* Example code: s cec send out 0 cmd ef 82 10 00!

-> Send CEC command 0xEF/0x82/0x10/0x00 to all the outputs

### 5.12 Output scaler resolution setting command

s hdmi y scaler z!

- y : Output port number (0 : All output)
- z : Output resolution setting (1 ~ 16)
  - 1. Auto :
  - 2. 720x480p60
  - 3. 720x576p50
  - 4. 1280x720p50
  - 5. 1280x720p59
  - 6. 1280x720p60
  - 7. 1920x1080p50
  - 8. 1920x1080p59
  - 9. 1920x1080p60
  - 10. 3840x2160p30
  - 11. 3840x2160p50
  - 12. 3840x2160p59
  - 13. 3840x2160p60
  - 14. 1024x768p60
  - 15. 1280x1024p60
  - 16. 1920x1200p60

## 5.13 Output scaler contrast setting command

### s hdmi y con z!

- y : Output port (0 : All output)
- z : Output contrast setting (0 ~ 255, default : 128)

## 5.14 Output scaler brightness setting command

### s hdmi y bri z!

- y : Output port (0 : All output)
- z : Output brightness setting (0 ~ 255, default : 128)

## 5.15 Output scaler saturation setting command

## s hdmi y sat z!

- y : Output port (0 : All output)
- z : Output saturation setting (0 ~ 255, default : 128)

## 5.16 Output scaler hue setting command

- s hdmi y hue z!
  - y : Output port (0 : All output)
  - z : Output hue setting (0 ~ 255, default : 128)

## 5.17 Extender Rx reset command

- s rx y reset!
  - y : Output port# of Rx (0: All Rx extender)

## 5.18 Type B command APIs

#### Switching Command

- \*255C : Video connecting switch command
- \*255D : Video disconnecting switch command
- \*255P : Preset video connecting call command

#### Video Connecting Switches

\*255CIxxxOxxx!+0x0D : Command code

\*255CIxxxOxxx-xxx!+0x0D : Command code

Ixxx : Input port number (I000 : Output disconnect)

Oxxx : Output port number

#### Examples ():

| Command Codes        | Action                           |
|----------------------|----------------------------------|
| *255Cl001O012! ↩     | Connect input 1 to output 12     |
| *255Cl002O001-005! ↔ | Connection input 2 to output 1~5 |
| *255Cl000O002!⊷      | Disconnect output 2              |

#### Video Disconnecting Switches

\*255DI000Oxxx!+0x0D : Command code

- 1000 : Disconnect input parameter
- Oxxx : Output port number

| Command Codes        | Action                   |
|----------------------|--------------------------|
| *255DI000O012! ↩     | Disconnect output 12     |
| *255DI000O001-005! ↔ | Disconnection output 1~5 |
| *255DI000O002!⊷      | Disconnect output 2      |

#### Video Preset Call :

\*255PCxx!+0x0D : Command code

Cxx: Preset number

#### Examples ():

| Command Codes | Action               |
|---------------|----------------------|
| *255PC02! ↔   | Video preset 2 call  |
| *255PC12! ⊷   | Video preset 12 call |
|               |                      |

### Input Config Command

\*255IF : Input Infomation check command

# Input Infoamtion Check Command :

\*255IFIxxx!+0x0D : Command code

Ixxx : Input number

Examples ():

| Command Codes | Action |
|---------------|--------|
|               |        |

| *255IFI001! ← | Input 1 infomation check  |
|---------------|---------------------------|
| *255IFI012! ↔ | Input 12 infomation check |
|               |                           |

#### Output Config Command

- \*255OF : Output infomation
- \*255OS : Output HDMI
- \*255OV : Output Video Stream Set
- \*255OT : Output Test Pattern Set
- \*2550G : Output Scaler Color Set
- \*255OQ : Output Quadview Set
- \*255OW : Output Wall Set
- \*255OB : Output Wall Bezel Set
- \*255OR : Output Reset Set
- \*255OC : Output CEC Set

#### • Output Infoamtion Check Command :

\*2550F0xxx!+0x0D : Command code

Oxxx: Output number

#### Examples ():

| Command Codes | Action                     |
|---------------|----------------------------|
| *255OFO001! ↔ | Output 1 infomation check  |
| *255OFO012! ↔ | Output 12 infomation check |
|               |                            |

#### • Output Port Wall Mode Setting Command:

\*2550WOxxx-xxxMxx : Command code

Oxxx-xxx : Wall mode all Output number

Mxx : Wall mode timing set (Mxx=00 : Wall mode off , Mxx>01 : Wall mode on)

M00: Wall mode off

- M02: 720x480p@60 Wall mode on
- M03: 720x576p@50 Wall mode on
- M04: 1280x720p@50 Wall mode on
- M05: 1280x720p@59 Wall mode on
- M06: 1280x720p@60 Wall mode on
- M07: 1920x1080p@50 Wall mode on
- M08: 1920x1080p@59 Wall mode on
- M09: 1920x1080p@60 Wall mode on
- M10: 3840x2160p@30 Wall mode on
- M11: 3840x2160p@50 Wall mode on
- M12: 3840x2160p@59 Wall mode on
- M13: 3840x2160p@60 Wall mode on
- M14: 1024x768p@60 Wall mode on
- M15: 1280x1024p@60 Wall mode on
- M16: 1920x1200p@60 Wall mode on
- Hxx : Horizontal layer division
- Vxx : Vertical layer division
- Oxxx : Wall layer output number

Examples) Wall mode off

\*2550WO001-009M00!+0x0D

| 1 | 2 | 3 |
|---|---|---|
| 4 | 5 | 6 |
| 7 | 8 | 9 |

Examples) 2x2 wall(1,2,4,5), 1x1(3,6,7,8,9)

\*2550WO001-

009M09H02V02O001O002O004O005H01V01O003O006O007O008O009!+0x0D

Examples) 3x3 wall(1,2,3,4,5,6,7,8,9)

\*2550WO001-009M09H03V03O001O002O003O004O005O006O007O008O009!+0x0D

| 1 | 2 |
|---|---|
| 3 | 4 |
|   |   |

Examples) 2x2 wall(1,2,3,4)

\*2550WO001-004M09H02V02O001O002O003O004!+0x0D

Examples) 1x1 wall(1,2,3,4)

\*2550W0001-004M09H01V010001000200030004!+0x0D

# Output Port Wall Bezel Setting Command:

\*255OBOxxxHxxVxx!+0x0D : Command code

\*255OBOxxx-xxxHxxVxx!+0x0D : Command code

\*255OBOxxxOxxxHxxVxx!+0x0D : Command code

Examples ():

| Command Codes           | Action                          |
|-------------------------|---------------------------------|
|                         |                                 |
| *255OBO001H01V01! ↩     | Ouput 1 hbezel + 1, vbezel +1   |
|                         |                                 |
| *255OBO001O005H01V01! ↔ | Ouput 1,5 hbezel + 1, vbezel +1 |
|                         |                                 |
| *2550B0001-004H02V01! ↔ | Ouput 1~4 hbezel + 2, vbezel +1 |
|                         |                                 |

#### • Output Port Quadview Setting Command:

\*255OQOxxxMxx!+0x0D : Command code

Oxxx : Output port number

Mxx : Quadview mode set (Mxx=00 : Quadview mode off , Mxx>01 : Quadview mode on)

- M00: Quadview mode off
- M02: 720x480p@60 Quadview mode on
- M03: 720x576p@50 Quadview mode on
- M04: 1280x720p@50 Quadview mode on
- M05: 1280x720p@59 Quadview mode on
- M06: 1280x720p@60 Quadview mode on
- M07: 1920x1080p@50 Quadview mode on
- M08: 1920x1080p@59 Quadview mode on
- M09: 1920x1080p@60 Quadview mode on
- M10: 3840x2160p@30 Quadview mode on
- M11: 3840x2160p@50 Quadview mode on
- M12: 3840x2160p@59 Quadview mode on
- M13: 3840x2160p@60 Quadview mode on
- M14: 1024x768p@60 Quadview mode on
- M15: 1280x1024p@60 Quadview mode on
- M16: 1920x1200p@60 Quadview mode on

Lxx : Quadview layer set

Examples ():

| Command Codes       | Action                                            |
|---------------------|---------------------------------------------------|
| *2550Q0001M13L05! ↔ | Set the quadview output 1~4 (Timing 3840x2160@60) |

#### Output Port Scaler Timing Setting Command

\*255OSOxxxHxx!+0x0D : Command code

#### \*255OSOxxx-xxxHxx!+0x0D : Command code

\*255OSOxxxOxxxHxx!+0x0D : Command code

Oxxx : Output port number

- Hxx: HDMI output timing set
  - H01: Auto
  - H02: 720x480p@60
  - H03: 720x576p@50
  - H04: 1280x720p@50
  - H05: 1280x720p@59
  - H06: 1280x720p@60
  - H07: 1920x1080p@50
  - H08: 1920x1080p@59
  - H09: 1920x1080p@60
  - H10: 3840x2160p@30
  - H11: 3840x2160p@50
  - H12: 3840x2160p@59
  - H13: 3840x2160p@60
  - H14: 1024x768p@60
  - H15: 1280x1024p@60
  - H16: 1920x1200p@60
- Examples ():

| Command Codes        | Action                                     |
|----------------------|--------------------------------------------|
| *255OSO001H01! ↔     | Set auto Output 1 scaler timing            |
| *255OSO002-006H09! ↩ | Set 1920x1080p@60 Output 2~6 scaler timing |
| *255OSO001O004H13!↩  | Set 3840x2160p@60 Output 1,4 scaler timing |

#### Output Scaler Stream Setting Command

\*255OVOxxxMxx!+0x0D : Command code

\*255OVOxxx-xxxMxx!+0x0D : Command code

\*255OVOxxxOxxxMxx!+0x0D : Command code

Oxxx : Output port number

Mxx : Video Stream Set

(M00 : Normal , M01 : Freeze , M02 : Black)

Examples ():

| Command Codes        | Action                     |
|----------------------|----------------------------|
| *255OVO001M01! ↩     | Set output 1 video freeze  |
| *2550V0001-004M02! ↔ | Set output 1~4 video black |
| *2550VO001O004M02!⊷  | Set output 1,4 video black |

#### • OUT Test Pattern:

| *255OTO002M00! ↔     | Output port 2 information return |
|----------------------|----------------------------------|
| *255OTO001-004M02! ↔ |                                  |
|                      |                                  |

#### Output Graphic Setting Command

\*255OGOxxxBxxx!+0x0D : Command code

\*255OGOxxx-xxxHxxx!+0x0D : Command code

\*255OGOxxxOxxxSxxx!+0x0D : Command code

Oxxx : Output port number

Bxxx : Brightness Set (0~255 , Default : 128)

Hxxx : Hue Set (0~255 , Default : 128)

Sxxx : Saturation Set (0~255 , Default : 128)

Cxxx: Contrast Set (0~255, Default: 128)

Examples ():

| Command Codes         | Action                           |
|-----------------------|----------------------------------|
| *2550G0001C128! ⊷     | Set output 1 contrast to 128     |
| *2550G0001-004B100! ↔ | Set output 1~4 brightness to 100 |
| *2550G00010004B100! ↔ | Set output 1,4 brightness to 100 |

#### Output CEC Setting Command

\*255OCOxxxM01!+0x0D : Command code

\*255OCOxxxOxxxM01!+0x0D : Command code

\*255OCOxxx-xxxM01!+0x0D : Command code

\*255OCOxxxOxxxS"xxxx"!+0x0D : Command code

Oxxx : Output port number

M00 : Power OFF

M01: Power ON

S"xxxxxxxxx": CEC Stream Set

Examples ():

| Command Codes                    | Action                         |
|----------------------------------|--------------------------------|
| *2550C00010005S"FE36"! ↔         | Set output 1,5 cec stream data |
| *255OCO001-<br>004S"FE8210F0"! ↩ |                                |
| *255OCO001-004M01!⊷              | Set output 1~4 power on cec    |

# § 6 Warranty Information

KanexPro – 3 Year Limited Warranty Policy

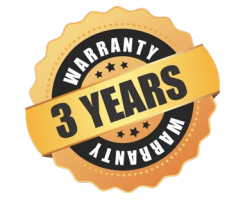

Coverage

\* KanexPro Products must be acquired from an Authorized KanexPro reseller and purchased past September 1, 2015 in order to qualify for our three-year warranty.

KanexPro warrants its products will greatly perform to their published specifications and will be free from defects in materials and workmanship under normal use, conditions and service for up to three years.

Under its Limited Product Warranty, KanexPro, at its sole discretion, will either:

1. Repair or facilitate the repair of defective products within a reasonable period of time, restore products to their proper operating condition and return defective products free of any charge for necessary parts, labor and shipping

OR

2. Replace and return, free of charge, any defective products with direct replacement or with similar products deemed by KanexPro to perform substantially the same function as the original products

Repair, replacement or refund of KanexPro products is the purchaser's exclusive remedy and KanexPro liability does not extend to any other damages, incidental, consequential or otherwise.

This Limited Product Warranty extends to the original end-user purchaser of KanexPro products and is non-transferrable to any subsequent purchaser(s) or owner(s) of these products.

For more information visit kanexpro.com/warranty